# Manage Club Members - Drop a Member

This guide provides a straightforward process for club administrators to drop a member efficiently while ensuring that all necessary steps are followed. It highlights the implications of dropping a primary member, particularly regarding other memberships, and emphasizes the importance of recording a reason for the drop. By following this guide, users can manage club memberships accurately and maintain proper records within the Lion Portal. Overall, it's an essential tool for effective club management.

This Quick Guide you will walk through the process of dropping a club member.

When a member is dropped from a club their membership in that club is marked "Inactive" and the date recorded.

A reason for the drop is required from the list in the drop down.

 $\underline{\land}$ 

(i)

Alert! If a member holds multiple memberships ("Associate Member" of another club) when the primary home club membership is dropped all other memberships are also dropped and end dated. If the member is dropping an additional membership type only that membership will be end dated and marked inactive.

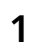

Sign in to the Lion Portal. lionportal.org

## 2 Click "MY CLUB"

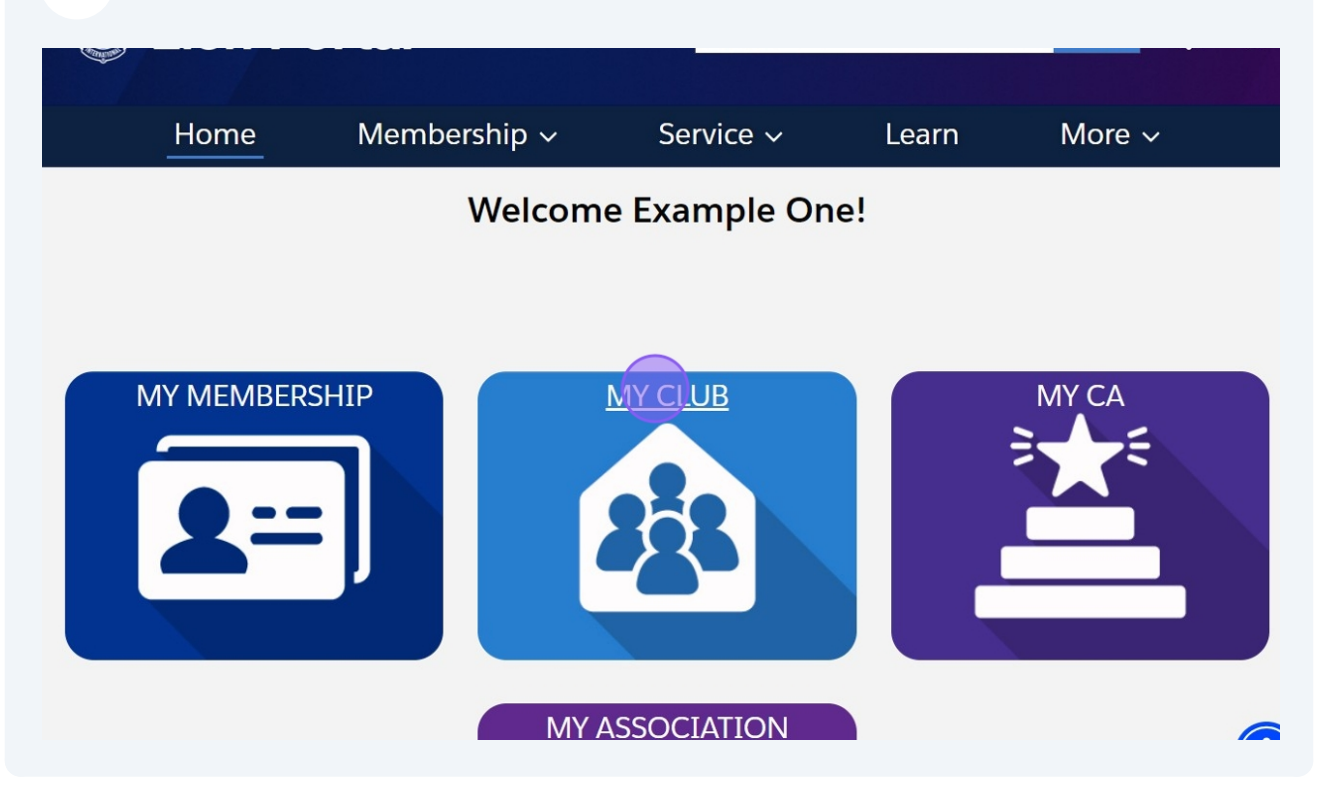

## Click "Manage Club Members"

| Home Mo                                              |                    | Membership ~ |                                             | Service ~                                                                     |      | Learn               | More ~                    |
|------------------------------------------------------|--------------------|--------------|---------------------------------------------|-------------------------------------------------------------------------------|------|---------------------|---------------------------|
| Account<br>Exam                                      | ple Club For       | Training     |                                             |                                                                               |      |                     | + Follow                  |
| on ID<br>00158                                       | Type<br>Lions Club | Stat<br>Act  | us<br>ive                                   | Billing Address<br>124 Any Place<br>Naperville, Illinois 605<br>United States | 65   | Active Member<br>57 | Count                     |
| • Details<br>count Name<br>ample Club F              | Data Export        | Club State   | ments CI<br>Type 🚯<br>Lions Club            | ub Service Activities                                                         | More | Member<br>Manage    | Club Acti<br>Club Members |
| rent Account<br>strict 1 J<br>gion or Zone<br>Zone 1 | 0                  |              | Active Mem<br>57<br>Club Specia<br>Cultural | iber Count                                                                    |      | Manag               | e Club Officers           |
| on ID 🚯                                              |                    |              | Club Sub-Sp                                 | pecialty 🕕                                                                    |      |                     |                           |

## Click "Drop Member"

4

| Home                                                  | Manage Club Members                                                                                                    | More ~               |
|-------------------------------------------------------|----------------------------------------------------------------------------------------------------|----------------------|
| Account<br>Example Club For                           | Choose what you want to manage below.                                                                                           | + Follow             |
| Lion ID Type<br>200158 Lions Club                     | <ul> <li>Add New Member</li> <li>Edit Member</li> <li>Reinstate Member</li> <li>Trazsfer Member</li> <li>Drop Member</li> </ul> | per Count            |
| Club Details Data Export                              | Next                                                                                                    | Club Actio           |
| Account Name Example Club For Training Parent Account | Close                                                                                                    | nage Club Members    |
| District 1 J<br>Region or Zone ③<br>SE Zone 1         | 57<br>Club Specialty ①<br>Cultural                                                                                              | Manage Club Officers |

# 5 Click "Next"

| Home                                                    | Manage Clap Members                                                                                                    | More ~               |
|---------------------------------------------------------|----------------------------------------------------------------------------------------------------|----------------------|
| Account<br>Example Club For                             | Choose what you want to manage below.                                                                                           | + Follow             |
| on ID Type<br>D0158 Lions Club                          | <ul> <li>Add New Member</li> <li>Edit Member</li> <li>Reinstate Member</li> <li>Transfer Member</li> <li>Drop Member</li> </ul> | ber Count            |
| Details Data Export                                     | Ne                                                                                                    | xt) Club Actio       |
| count Name<br>ample Club For Training<br>rent Account ① | Close                                                                                                    | nage Club Members    |
| strict 1 J                                              | 57                                                                                                    |                      |
| gion or Zone 🕕                                          | Club Specialty 0                                                                                                    | Manage Club Officers |
| Zone 1                                                  | Cultural                                                                                                    |                      |
| on ID 0                                                 | Club Sub-Specialty                                                                                                    |                      |

3

A list of active club members is shown. Search by name or scroll through the list. Click the "Radio Button" next to the member name.

| Home                                      | Q eight               | <sup>▲</sup> More ~  |
|-------------------------------------------|-----------------------|----------------------|
|                                           | Contact Full Name 🗸 🗸 |                      |
| Account<br>Example Club For               | Example Eight         | + Follow             |
|                                           | Example Eighteen      |                      |
| Lion ID Type<br>200158 Lions Club         | Example Forty-Eight   | per Count            |
|                                           | Example Sixty-Eight   |                      |
|                                           | Example Thirty-Eight  |                      |
| Club Details Data Export                  | Example Twenty-Eight  | Club Actio           |
|                                           | •                     |                      |
| Account Name<br>Example Club For Training | Previous              | 🗕 nage Club Members  |
| Parent Account ①<br>District 1 J          | Close                 |                      |
| Region or Zone 1                          | Club Specialty 🕕      | Manage Club Officers |
| SE Zone 1                                 | Cultural              |                      |
| Lion ID 🚯                                 | Club Sub-Specialty 🕕  |                      |

#### 7 Click "Next"

6

| Home                           | Contact Full Name    | ↑ More ∨             |
|--------------------------------|----------------------|----------------------|
|                                | Example Eight        |                      |
| Account<br>Example Club For    | C Example Eighteen   | + Follow             |
|                                | Example Forty-Eight  |                      |
| on ID Type<br>00158 Lions Club | Example Sixty-Eight  | per Count            |
|                                | Example Thirty-Eight |                      |
|                                | Example Twenty-Eight |                      |
| Detaile Deta Francis           | 4                    |                      |
| count Name                     | Previous             | nage Club Members    |
| rent Account 0                 | Close                |                      |
| gion or Zone 🕕                 | Club Specialty 🕚     | Manage Club Officers |
| Zone 1                         | Cultural             |                      |
| on ID 🚯                        | Club Sub-Specialty 0 |                      |

4

Enter the date the membership ended. Click "Drop Reason" to select the reason for the drop.

| Home                                                                                                    | Member Name: Example Thirty-Eight                                | _ More ∽                                   |
|----------------------------------------------------------------------------------------------------|------------------------------------------------------------------|--------------------------------------------|
| Account<br>Example Club For                                                                                  | Member's ID: 26691588 * Membership End Date                      | + Follow                                   |
| on ID Type<br>D0158 Lions Club                                                                               | Sep 1, 2024                                                      | per Count                                  |
| • Details Data Export                                                                                        | None                                                             | Club Actio                                 |
| count Name<br>ample Club For Training<br>rent Account ①<br>strict 1 J<br>gion or Zone ①<br>Zone 1<br>on ID ① | None<br>Resigned<br>Inactive<br>Transferred<br>Moved<br>Deceased | nage Club Members     Manage Club Officers |

# **9** Click this text field to add additional detail of the drop.

| Home                           | Member Name: Example Thirty-Eight<br>Member's ID: 26691588 | ^ More ∽             |
|--------------------------------|------------------------------------------------------------|----------------------|
| Account<br>Example Club For    | * Membership End Date                                      | + Follow             |
|                                | Sep 1, 2024                                                |                      |
| on ID Type<br>00158 Lions Club | * Drop Reason 🚯                                            | ber Count            |
|                                | Resigned                                                   | •                    |
|                                | Drop Reason Details                                        |                      |
|                                |                                                            |                      |
| Details Data Export            |                                                            | Club Actio           |
|                                | Sa                                                         | ve                   |
| ample Club For Training        |                                                            | 🚽 nage Club Members  |
| rent Account                   | Close                                                      |                      |
| strict 1 J                     | Close                                                      |                      |
| gion or Zone 🕕                 | Club Specialty 0                                           | Manage Club Officers |
| Zone 1                         | Cultural                                                   |                      |
| on ID 🕕                        | Club Sub-Specialty 1                                       |                      |

8

| 10 | Click "Save" |  |
|----|--------------|--|
|    |              |  |

| Home                                   | Member Name: Example Thirty-Eight | <sup>↑</sup> More ∨  |  |  |
|----------------------------------------|-----------------------------------|----------------------|--|--|
|                                        | Member's ID: 26691588             |                      |  |  |
| Account<br>Example Club For            | *Membership End Date              | + Follow             |  |  |
|                                        | Sep 1, 2024                       |                      |  |  |
| on ID Type                             | * Drop Reason 🚯                   | per Count            |  |  |
| JOT 20 FIOL 2 CIUD                     | Resigned +                        |                      |  |  |
|                                        | Drop Reason Details               |                      |  |  |
|                                        | in good standing                  |                      |  |  |
| Details Data Export                    |                                   | Club Actio           |  |  |
|                                        | Save                              |                      |  |  |
| count Name<br>cample Club For Training |                                   | 🚽 nage Club Members  |  |  |
| rent Account <b>1</b>                  | Close                             |                      |  |  |
| gion or Zone 🕕                         | Club Specialty 🕕                  | Manage Club Officers |  |  |
| Zone 1                                 | Cultural                          |                      |  |  |
| on ID 🕚                                | Club Sub-Specialty 0              |                      |  |  |
| 0158                                   |                                   |                      |  |  |

í

Tip! A green message box will appear, click the "X" icon to close the message. The Club Page is now displayed.

**11** Click "Home" to return to the main landing page.

| Lion Portal                               |                     |                                            |                      | Search                                                                          |      |                     | Search 🏚 오     |  |
|-------------------------------------------|---------------------|--------------------------------------------|----------------------|---------------------------------------------------------------------------------|------|---------------------|----------------|--|
| ŀ                                         | ome                 | Member                                     | rship ~              | Service ~                                                                       | •    | Learn               | More ~         |  |
| Exar                                      | nt<br>nple Club For | r Training                                 |                      |                                                                                 |      |                     | + Follow       |  |
| Lion ID Type<br>200158 Lions Club         |                     | Status Billin<br>Active 124<br>Nap<br>Unit |                      | Silling Address<br>124 Any Place<br>Naperville, Illinois 60565<br>Jnited States |      | Active Member<br>56 | r Count        |  |
| Club Details                              | Data Export         | Club Statem                                | nents Club           | Service Activities                                                              | More | Member              | Club Acti      |  |
| Account Name<br>Example Club For Training |                     |                                            | Type 🕕<br>Lions Club |                                                                                 |      | Manage              | e Club Members |  |
| Parent Account 🕚                          |                     |                                            | Active Member        | Count                                                                           |      |                     |                |  |

#### **12** This concludes the "Manage Club Members - Drop a Member" Quick Guide

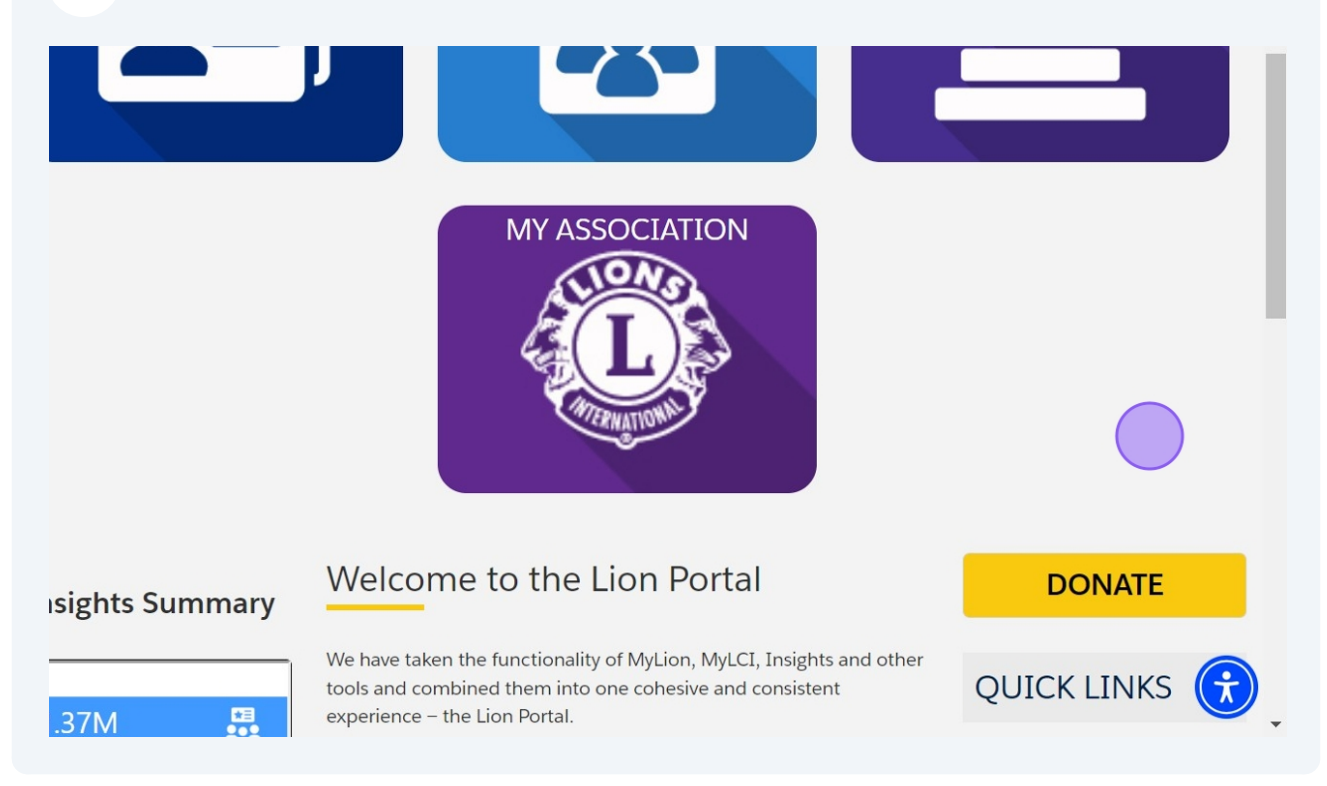